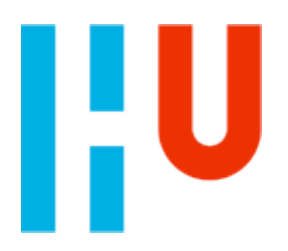

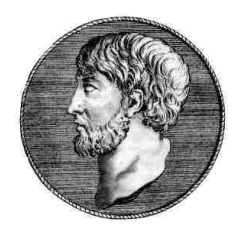

# **Samenvatting Tentamenstof**

Statistiek 1 - Vakgedeelte

Naam:Thomas SluyterNummer:1018808Jaar / Klas:1e jaar "Docent Wiskunde", deeltijdDatum:14 oktober, 2007

# Voorwoord

Het eerstejaars vak "Statistiek 1" bestaat uit twee afzonderlijk getoetste onderdelen. Het vakdidactisch gedeelte wordt getoetst aan de hand van een aantal dossieropdrachten. Het wiskunde gedeelte wordt getoetst aan de hand van een tentamen.

Dit document is een samenvatting van de tentamenstof voor het vak "Statistiek 1 – Vakgedeelte". Zij beslaat de volgende hoofdstukken.

- Boek A1-3, Statistiek 1: statistische verwerking
- Boek B1-1, Statistiek 1: telproblemen
- Boek B1-3, Statistiek 2: rekenen met kansen

Andere samenvattingen en dossier-opdrachten van mijn hand zijn<br/>beschikbaar op mijn Sharepoint site:<br/><hr/>https://www.sharepoint.hu.nl/personal/1018808

# Versie geschiedenis

| Rev. | Datum      | Door       | Aanpassingen  |
|------|------------|------------|---------------|
| 01   | 11/10/2007 | T. Sluyter | Eerste versie |
| 01   | N∨t        | Nvt        | Review        |
| 02   |            |            |               |
| 02   |            |            | Review        |

# Inhoudsopgave

| BOEK A1-3 - STATISTIEK 1 – STATISTISCHE VERWERKING | 5  |
|----------------------------------------------------|----|
| 1.0. Contrummaton                                  | 5  |
| Definities                                         | 5  |
| Steel-blad diagram                                 | 5  |
| Mediaan                                            | 5  |
| Modus                                              | 5  |
| Boxplot                                            | 6  |
| Boxplot maken met de TI-83                         | 6  |
| Centrummaten et al met de TI-83                    | 6  |
| 1.1 Frequenties                                    | 7  |
| Definities                                         | 7  |
| Frequentiepolygoon                                 | 7  |
| Frequentiepolygoon maken met TI-83                 | 7  |
| Relatieve frequenties met de TI-83                 | 7  |
| Gebruik van de TI-83                               | 7  |
| 1.2 Klassenindeling                                | 8  |
| Definities                                         | 8  |
| Klasse notatie                                     | 8  |
| Rekenen en tekenen met klassen                     | 8  |
| Histogram maken met de TI-83                       | 8  |
| 1.3 Cumulatieve frequentie                         | 9  |
| Definities                                         | 9  |
| Rekenen en tekenen met somfrequenties              | 9  |
| Somfrequentiepolygoon maken met TI-83              | 9  |
| 1.4 Data in beeld                                  | 9  |
| 1.5 Spreiding                                      | 9  |
| Definities                                         | 9  |
| 1.6 Standaardarwijking                             | 10 |
| Demittes                                           | 10 |
| Notatie                                            | 10 |
| Formule                                            | 10 |
| 1.7 Verwerken en toepassen                         | 10 |
| BOEK B1-1 - STATISTIEK 1 - TELPROBLEMEN            | 11 |
| 1 1 Tabellen en diagrammen                         | 11 |
| Definities                                         | 11 |
| 1.2 Machtsbomen en faculteitsbomen                 | 12 |
| Definities                                         | 12 |
| Machtsboom                                         | 12 |
| Faculteitsboom                                     | 12 |
| 1.3 Permutaties en combinaties                     | 13 |
| Definities                                         | 13 |
| Permutaties                                        | 13 |
| Combinaties                                        | 13 |
| Combinaties en permutaties met de TI-83            | 13 |

| 1.4 Tellen met een rooster                            | 14        |
|-------------------------------------------------------|-----------|
| Denthules                                             | 14        |
| Roosterdiagrammen                                     | 14        |
| Roosters combineren                                   | 14        |
| 1.5 Kies het goede telmodel                           | 15        |
| 1.6 Verwerken en toepassen                            | 15        |
| <u> BOEK B1-1 - STATISTIEK 2 – REKENEN MET KANSEN</u> | 16        |
|                                                       |           |
| 2.1 Kansen                                            | 16        |
| Definities                                            | 16        |
| 2.2 Kansen berekenen                                  | 16        |
| Definities                                            | 16        |
| Rekenen met kansen en complementen                    | 16        |
| 2.3 & 2.4 Kansen vermenigvuldigen en optellen         | 17        |
| Definities                                            | 17        |
| Het gebruik van een kansdiagram                       | 17        |
| 2.5 Met en zonder terugleggen                         | 18        |
| Definities                                            | 18        |
| 2.6 Voorwaardeliike kansen                            | 18        |
| Definities                                            | 18        |
| 2.7 Verwerken en toepassen                            | 18        |
| AFBEELDINGEN EN FIGUREN                               | 19        |
|                                                       |           |
| BRONNEN                                               | <u>19</u> |

# Boek A1-3 - Statistiek 1 – Statistische verwerking

### 1.0 Centrummaten

#### Definities

| Waarneming              | Datgene dat wordt gemeten.                                               |  |  |
|-------------------------|--------------------------------------------------------------------------|--|--|
| Waarnemingsgetal        | Waarde van één specifieke meting.                                        |  |  |
| Data                    | Verzamelde waarnemingsgetallen.                                          |  |  |
| Centrummaten            | Getallen die statistische gegevens samenvatten.                          |  |  |
| Steel-blad diagram      | Methode voor het sorteren van data.                                      |  |  |
| Gemiddelde              | Som van alle waarnemingen, gedeeld door het                              |  |  |
|                         | aantal waarnemingen.                                                     |  |  |
| ā                       | Notatie voor het gemiddelde van $\alpha$ .                               |  |  |
| Mediaan                 | Middelste waarnemingsgetal als alle data naar grootte zijn gerangschikt. |  |  |
| Modus                   | Het waarnemingsgetal dat het meeste voorkomt.                            |  |  |
| 1 <sup>e</sup> kwartiel | (syn. Q1)                                                                |  |  |
| 3 <sup>e</sup> kwartiel | (syn. Q3)                                                                |  |  |
| Boxplot                 | Grafische representatie van verdelingen binnen de waarnemingen en data.  |  |  |

#### Steel-blad diagram

- Methode voor het sorteren van data.
- Maakt het bepalen van mediaan en modus gemakkelijker.

| 0 | 12446             |
|---|-------------------|
| 1 | 111356779         |
| 2 | 122356679         |
| 3 | 3 3 3 3 3         |
| 4 | 1 2 2 4 5 6 6 7 8 |
| 5 | 5 5 5 6 8 8 8     |

Figuur 1: Steel-blad diagram

#### Mediaan

- Bij een oneven aantal waarnemingen, het middelste waarnemingsgetal.
- Bij een even aantal waarnemingen, het gemiddelde van de middelste twee waarnemingsgetallen.

#### Modus

- Het waarnemingsgetal dat het meeste voorkomt.
- Komen twee of meer waarnemingen even vaak voor (de frequentie is gelijk), dan is er geen modus.

#### Boxplot

- Een grafische presentatie van data, waarbij verdelingen tussen 25%, 50%, 75% enz in één oogopslag duidelijk worden.
- Nuttig bij grote hoeveelheden data.
- Aan beide zijden van de mediaan ligt 50% van alle waarnemingen.
- Het punt van de eerste 25% (de mediaan van de linker helft) heet ook wel Q1, het eerste kwartiel.
- Het punt van de laatste 25% (de mediaan van de rechter helft) heet ook wel Q3, het derde kwartiel.
- In de box vindt je ongeveer 50% van de data.

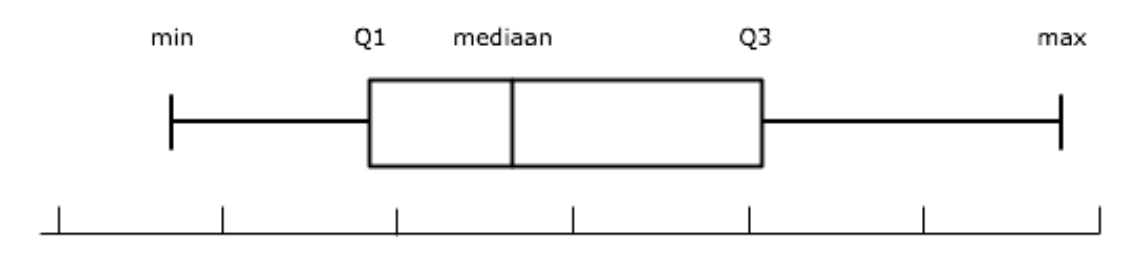

Figuur 2: Boxplot

#### Boxplot maken met de TI-83

- Kies stat -> 1. edit.
- Gebruik L1 voor de waarnemingsgetallen en L2 voor de frequenties.
- Kies **STAT PLOT**. Kies een nieuwe of bestaande grafiek. Staat een grafiek op "On", dan zal zij ook worden geplot.
- Kies de volgende waardes:
   On, Type 5 (boxplot), Xlist L1, Freq L2.
- Kies graph.

#### Centrummaten et al met de TI-83

Vul eerst alle gegevens in via **STAT** -> 1. **Edit**. Zodra je klaar bent doe je **STAT** -> **CALC** -> 1. 1-Var Stats. Op je scherm verschijnt nu 1-Var Stats. Type daar nog achteraan "L1" (2nd 1) en druk op enter. De rekenmachine rekent nu al heel wat interessants uit :)

Onder andere het gemiddelde, de modus, de mediaan. Maar ook de kwartielen, de minima, maxima en de standaarddeviatie.

Gaat het om twee lijsten, eentje met waardes en eentje met frequenties, dan moet je het commando aanpassen. Het wordt dan **1-var Stats L1,L2**. Gebruik daar de echte komma toets van de TI-83 voor.

## 1.1 Frequenties

#### Definities

| Frequentie         | Geeft aan hoe vaak een waarneming voorkomt. |
|--------------------|---------------------------------------------|
| Absoluut           | In werkelijke aantallen.                    |
| Relatief           | In procenten ten opzichte van het geheel.   |
| Verdeling          | Weergave van data in tabel of grafiek.      |
| Frequentiepolygoon | (syn. lijndiagram)                          |

#### Frequentiepolygoon

- Verticale as toont de (relatieve) frequentie.
- Horizontale as toont de waarnemingsgetallen.
- Punten zijn verbonden met rechte lijnstukken.

#### Frequentiepolygoon maken met TI-83

- Kies stat -> 1. edit.
- Gebruik L1 voor de waarnemingsgetallen en L2 voor de frequenties.
- Kies **STAT PLOT**. Kies een nieuwe of bestaande grafiek. Staat een grafiek op "On", dan zal zij ook worden geplot.
- Kies de volgende waardes:
- On, Type 2 (lijngrafiek), Xlist L1, Freq L2, Mark +.
- Kies **WINDOW**. Stel Xmin, Xmax, Ymin en Ymax in, zodat je grafiek past.
- Kies graph.

#### **Relatieve frequenties met de TI-83**

- Kies **stat** -> **edit**.
- Gebruik L1 voor de waarnemingsgetallen en L2 voor de frequenties.
- Ga bovenaan L3 staan, type: L3 = (L2/sum(L2))\*100

De functie "sum" vindt je onder LIST -> MATH -> 5. Sum.

#### Gebruik van de TI-83

Wanneer je met de TI-83 een grafiek hebt geplot kan je er op meerdere manieren doorheen lopen. De **TRACE** knop forceert de cursor de ingevoerde meetwaarden te volgen. De **GRAPH** knop laat de cursor vrij om heen en weer te bewegen.

Een snelle manier om een ingevulde lijst te wissen is om in de **STAT** view, bovenaan de lijst te gaan staan. Druk op **CLEAR**, gevolgd door **ENTER**. Dat is een stuk makkelijker dan via het **STAT** -> **ClearList** menu.

Als je de WINDOW instellingen automatisch wilt laten maken, dan kan dat ook. Kies in plaats van window de optie zoom. Kies in dat menu de functie **0.** zoomFit.

### 1.2 Klassenindeling

#### Definities

| Klasse         | Een   | logische                            | groepering      | van     | een     | aantal  |
|----------------|-------|-------------------------------------|-----------------|---------|---------|---------|
|                | meet  | waarden. N                          | uttig bij grote | hoevee  | elheden | data.   |
| Klassenbreedte | De af | stand tusse                         | n de twee gre   | nzen v  | an een  | klasse. |
| Klassenmidden  | Het n | hidden tuss                         | en de twee gre  | enzen 🗤 | /an de  | klasse. |
| Modale klasse  | De kl | De klasse waarin de modus voorkomt. |                 |         |         |         |

#### Klasse notatie

- Men gebruikt de intervalnotatie, [x; y]
- [] betekent dat de grens nog net in de klasse valt.
- < > betekent dat de grens net buiten de klasse valt.

De keuze voor de juiste haken is soms lastig. In de meeste gevallen komt het neer op afronden en welke waardes je al dan niet naar boven of onder afrondt.

#### Rekenen en tekenen met klassen

- Bij het tekenen van een frequentiepolygoon gebruik je de klassenmiddens als "stappen". De frequenties zet je boven het klassenmidden.
- Klassenmiddens gebruik je ook in het geval dat je het gemiddelde van de waarnemingsgetallen gaat schatten.

#### Histogram maken met de TI-83

- Kies stat -> 1. edit.
- Gebruik L1 voor de waarnemingsgetallen.
- Kies **STAT PLOT**. Kies een nieuwe of bestaande grafiek. Staat een grafiek op "On", dan zal zij ook worden geplot.
- Kies de volgende waardes: On, Type 3 (histogram), Xlist L1, Freq 1.
- Kies **WINDOW**. Stel Xmin, Xmax, Ymin en Ymax in, zodat je grafiek past.

Als bij het intypen in plaats van een "1" een "Y" verschijnt, druk dan een keertje op de **Alpha** knop.

## **<u>1.3 Cumulatieve frequentie</u>**

#### Definities

| Somfrequentie | (syn. Cumulatieve frequentie) De som van alle     |  |
|---------------|---------------------------------------------------|--|
|               | frequenties vanaf het kleinste waarnemingsgetal.  |  |
| Somfrequentie | Een grafische weergave van de somfrequentie.      |  |
| polygoon      | Drukt de frequentie uit in steilheid van de lijn. |  |

#### Rekenen en tekenen met somfrequenties

- Voor het tekenen van een somfrequentie polygoon gebruik je de rechter klassengrens.
- De polygoon teken je door eerst een tabel te maken, en dan de somfrequenties uit te zetten boven de -rechter- klassengrens.

#### Somfrequentiepolygoon maken met TI-83

- Kies stat -> 1. Edit.
- Gebruik L1 voor de waarnemingsgetallen en L2 voor de frequenties.
- Ga bovenaan L3 staan, type: L3 = CumSum(L2)
- Kies **STAT PLOT**. Kies een nieuwe of bestaande grafiek. Staat een grafiek op "On", dan zal zij ook worden geplot.
- Kies de volgende waardes: On, Type 2 (lijngrafiek), Xlist L1, Freq L3, Mark +.
- Kies **WINDOW**. Stel Xmin, Xmax, Ymin en Ymax in, zodat je grafiek past.
- Kies graph.

De functie "CumSum" vindt je onder LIST -> OPS -> 6. CumSum.

### 1.4 Data in beeld

Geen notities of aantekeningen.

### 1.5 Spreiding

#### Definities

| Spreidingsmaten   | Geven aan hoe ver de data in een verdeling uit elkaar liggen.  |  |
|-------------------|----------------------------------------------------------------|--|
| Spreidingsbreedte | Verschil tussen het grootste en het kleinste waarnemingsgetal. |  |
| Kwartielafstand   | Spreidingsmaat bij de mediaan. Q3 – Q1.                        |  |

## 1.6 Standaardafwijking

#### Definities

Standaardafwijking (syn. Standaarddeviatie) De gemiddelde afstand tot het gemiddelde

#### Notatie

- De korte notatie voor standaarddeviatie is SD.
- Standaarddeviatie wordt ook wel aangegeven met de sigma  $\sigma$ .

#### Formule

$$\sigma = \sqrt{\frac{\sum_{i=1}^{n} (\chi_i - \bar{\chi})^2}{n}}$$

Figuur 3: Formule standaarddeviatie

Hier staat letterlijk: Neem voor elke meetwaarde de afstand tot het gemiddelde. Tel deze bij elkaar op en deel ze door het aantal meetwaarden. De kwadraat en wortel zijn nodig om ook de negatieve afstanden correct mee te tellen.

Deze formule is in LaTex te schrijven als:

### 1.7 Verwerken en toepassen

Geen notities of aantekeningen.

# Boek B1-1 - Statistiek 1 – Telproblemen

# 1.1 Tabellen en diagrammen

#### Definities

| Boomdiagram | Hulpmiddel om systematisch te tellen                                            |  |  |
|-------------|---------------------------------------------------------------------------------|--|--|
| Stappen     | Voor elke keuze die je maakt teken je een stap in<br>het boomdiagram            |  |  |
| Takken      | Voor elke keuzemogelijkheid die je hebt teken je<br>een tak in het boomdiagram. |  |  |
| Keuze       | Eén van de mogelijkheden die je per stap kan kiezen.                            |  |  |
| Route       | Het pad naar één specifieke keuze, via de tussenliggende stappen en takken.     |  |  |
| Volgorde    | (syn. Rangschikking) Datgene dat de route<br>uitbeeldt.                         |  |  |

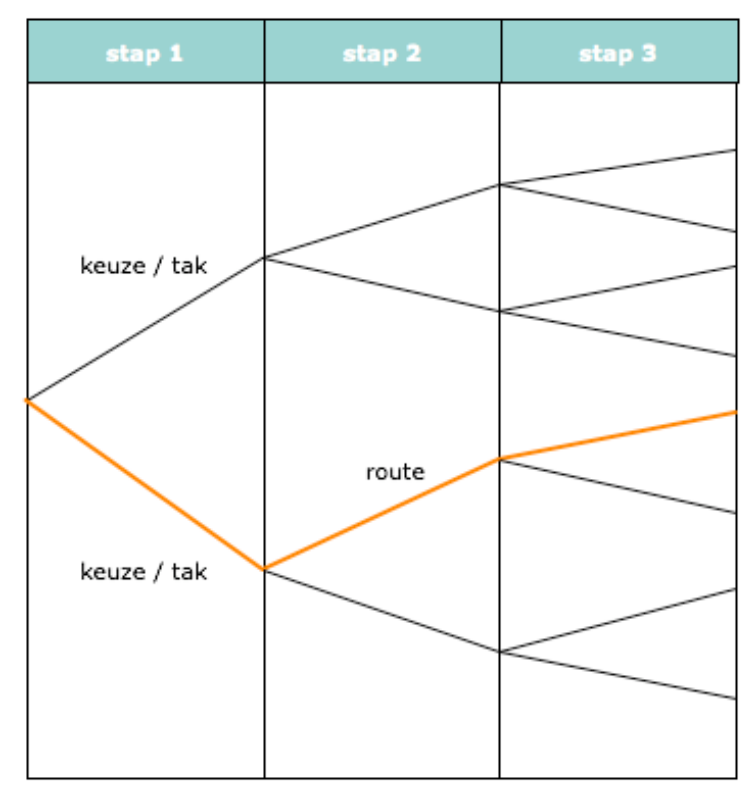

#### Figuur 4: Boomdiagram

### 1.2 Machtsbomen en faculteitsbomen

#### Definities

| Machtsboom     | Boomdiagram waarbij het aantal takken gelijk blijft, ongeacht het aantal genomen stappen.    |  |
|----------------|----------------------------------------------------------------------------------------------|--|
| Faculteitsboom | Boomdiagram waarbij het aantal takken met één afneemt per genomen stap.                      |  |
| N Faculteit    | (syn. N!) Vermenigvuldiging van alle gehele getallen tot N. Bijv: $1 \times 2 \times 3 = 3!$ |  |

#### Machtsboom

Je gebruikt een machtsboom in de gevallen waar er sprake is van terug leggen. Het aantal keuzes dat je kan maken blijft voor elke stap gelijk. Het aantal uiteindelijke, verschillende routes / mogelijkeden is uit te drukken als het aantal keuzes tot de macht van het aantap stappen.

| stap 1 | stap 2 | stap 3 |
|--------|--------|--------|
|        |        |        |

Figuur 5: Machtsboom

#### Faculteitsboom

Een faculteitsboom gebruik je wanneer het aantal keuzes per stap met één afneemt. Er is in dat geval geen sprake van terug leggen. Het aantal verschillende mogelijkheden is uit te drukken als de faculteit van het eerste aantal mogelijke keuzes.

| stap 1 | stap 2 | stap 3 |
|--------|--------|--------|
|        |        |        |

Figuur 6: Faculteitsboom

### 1.3 Permutaties en combinaties

#### Definities

| Permutatie | (syn. Volgorde). Een selectie van X uit Y, waarbij    |
|------------|-------------------------------------------------------|
|            | de volgorde van belang is.                            |
| Combinatie | (syn. Selectie). Een selectie van X uit Y, waarbij de |
|            | volgorde niet van belang is.                          |

#### Permutaties

Wanneer je gaat kiezen zonder terug te leggen heb je n! mogelijkheden, met n als het aantal stappen. Gebruik je echter maar r van dit aantal stappen, dan is het niet n!, maar n! / r!

$$nPr = \frac{n \cdot \dots \cdot r \cdot \dots \cdot 1}{r \cdot \dots \cdot 1} = \frac{n!}{(n-r)!}$$

Figuur 7: Permutatie formule

In LaTex is de notatie:  $nPr = \frac{n \quad cdot \dots \quad cdot r \quad cdot 1} \{ r \quad cdot \dots \\ cdot 1 \} = \frac{n!}{\{ (n-r)! \}}$ 

#### Combinaties

Nu de volgordes er niet meer toe doen en we alleen maar letten op unieke groepjes, wordt het aantal mogelijkheden kleiner. De formule voor permutaties blijft staan, echter we delen haar nog eens door r om zo terug te vallen op het aantal unieke groepjes.

De tweede notatie in de afbeelding noemt men "n boven r".

$$nCr = \binom{n}{r} = \frac{n!}{r! \cdot (n-r)!}$$

Figuur 8: Combinatie formule

```
In LaTex is de notatie:
nCr = \begin{pmatrix}n \\ r\end{pmatrix} = \frac {n!}{r! \cdot (n -
r)!}
```

#### Combinaties en permutaties met de TI-83

De faculteit functie vindt je onder MATH -> PRB -> 4. !.

nCr en nPr vindt je onder MATH -> PRB -> 2. nPr en 3. nCr.

### 1.4 Tellen met een rooster

#### Definities

| Alternatieven  | (syn. Keuzemogelijkheid)                           |
|----------------|----------------------------------------------------|
| Roosterdiagram | Een model voor telproblemen waarbij je telkens uit |
|                | twee alternatieven moet kiezen.                    |

#### Roosterdiagrammen

Een kortste route in een rooster bestaat uit een aantal stappen n. Daarbij worden r stappen horizontaal afgelegd en (n-r) verticaal. De routes naar een bepaald eindpunt verschillen alleen in de volgorde waarin de stappen worden gezet.

Het aantal kortste routes is dus gelijk aan het aantal verschillende rijtjes van n stappen waarbij je r keer een stap naar rechts doet. Dit aantal is gelijk aan n boven r.

|   | 1 | 4 | 10 | 20                   |
|---|---|---|----|----------------------|
|   | 1 | 3 | 6  | <mark>В</mark><br>10 |
|   | 1 | 2 | 3  | 4                    |
|   | 0 | 1 | 1  | 1                    |
| A |   |   |    |                      |

Figuur 9: Roosterdiagram / telrooster

In het bovenstaande voorbeeld is n=6 en r=3. Daar uit volgt dat het aantal kortste routes van A naar B gelijk is aan 6C3, of 6 boven 3.

#### Roosters combineren

Wil je het aantal kortste route door twee roosters bepalen, dan bereken je eerst de afzonderlijke paden. Daarna vermenigvuldig je de berekende aantallen met elkaar om tot het totaal aantal paden te komen.

## 1.5 Kies het goede telmodel

Hoe maak je jou keuze voor de te gebruiken aanpak

- Is er bij elke stap die je neemt een keuze minder over? Gebruik een faculteitsboom.
- Blijft het aantal keuzes die je kan nemen per stap gelijk? Gebruik een machtsboom.
- Kan je bij elke stap steeds kiezen uit de zelfde twee mogelijkheden? Gebruik een rooster.
- Heb je twee bronnen van informatie die je tegen elkaar uit wilt zetten? Gebruik een tabel.

Als je hebt gekozen, teken dan (een deel van) het diagram.

Tel het aantal mogelijkheden.

- Faculteitsboom → permutaties
- Machtsboom → machten
- Rooster  $\rightarrow$  combinaties

In veel gevallen zal je echter verschillende methoden met elkaar moeten combineren om tot het juiste antwoord te komen.

### 1.6 Verwerken en toepassen

Geen notities of aantekeningen.

# Boek B1-1 - Statistiek 2 – Rekenen met kansen

### 2.1 Kansen

#### Definities

| Toevalsexperiment            | Experiment waarbij de uitkomst niet vast staat.                                                  |
|------------------------------|--------------------------------------------------------------------------------------------------|
| Gebeurtenis                  | Een of meerdere uitkomsten.                                                                      |
| P(A)                         | De kans op gebeurtenis A.                                                                        |
| Theoretische kans            | Een beredeneerde of berekende kans P(A).                                                         |
| Experimentele kans           | Een empirisch vastgestelde kans P(A), op basis van de relatieve frequentie dat A zich voor doet. |
| Toevalsgetallen<br>Simuleren | (syn. Random getallen) Willekeurige getallen.<br>Nabootsing van een toevalsexperiment.           |

# 2.2 Kansen berekenen

#### Definities

| Complementair   | Wanneer                                        | twee     | uitkomst    | en      | alle    | uitkomsten |
|-----------------|------------------------------------------------|----------|-------------|---------|---------|------------|
|                 | bevatten,                                      | m        | aar         | geen    |         | uitkomsten |
|                 | gemeensch                                      | appelijk | hebben.     |         |         |            |
| Complement      | (syn. !A) Alle uitkomsten die niet A zijn.     |          |             |         |         |            |
| Complementregel | De kansen van beide complementen samen zijn 1. |          |             |         |         |            |
| P(!A)           | De kans da                                     | t gebeu  | rtenis A ni | iet pla | aats vi | ndt.       |
| n(A)            | Het aantal                                     | gunstige | e uitkomst  | en vo   | or A.   |            |
| N               | Het totaal a                                   | aantal u | itkomsten   |         |         |            |

#### Rekenen met kansen en complementen

$$P(A) = \frac{n(A)}{N}$$

Figuur 10: Kansberekening bij een toevalsexperiment

$$P(A) + P(!A) = 1 \to P(A) = 1 - P(!A)$$

Figuur 11: De complementregel

# 2.3 & 2.4 Kansen vermenigvuldigen en optellen

#### Definities

Kansdiagram

Een boomdiagram met twee takken per stap. Elke tak heeft een eigen kans.

#### Het gebruik van een kansdiagram

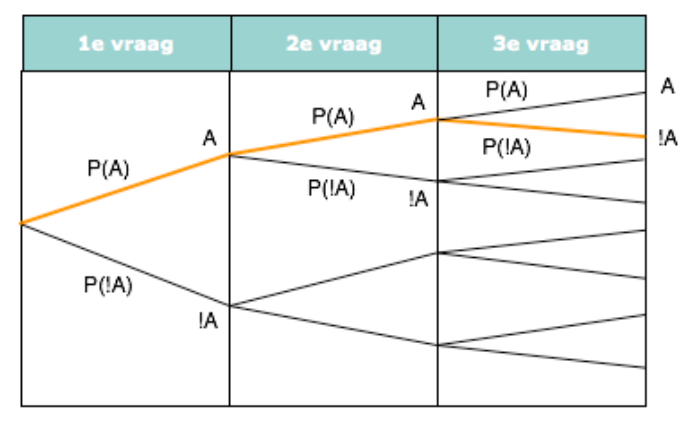

Figuur 12: Kansen vermenigvuldigen

Als je op zoek bent naar de kans op één specifieke uitkomst, dan vermenigvuldig je de opeenvolgende kansen. Zo zou de kans P(A,A,!A) in het bovenstaande figuur gelijk zijn aan  $P(A) \cdot P(A) \cdot P(!A)$ .

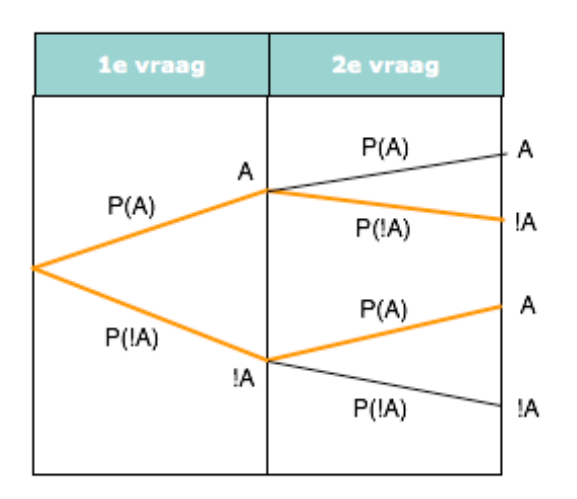

Figuur 13: Kansen optellen

Ben je op zoek naar een combinatie in plaats van één specifieke uitkomst, dan tel je de afzonderlijke kansen bij elkaar op. Zo zou de kans P(A,!A+ !A,A) in het bovenstaande figuur gelijk zijn aan [ $P(A) \cdot P(!A)$ ] + [ $P(!A) \cdot P(A)$ ].

Overigens is dat, dankzij de complementregel, ook weer gelijk aan { 1 - [ $P(A) \cdot P(A)$ ] + [ $P(!A) \cdot P(!A)$ ] }.

### 2.5 Met en zonder terugleggen

#### Definities

Aselecte trekking Vaasmodel Met terug leggen Zonder terug leggen Een blindelingse, willekeurige trekking. Aselecte keuze uit een vaas met knikkers. De kansen blijven bij elke trekking het zelfde. De kansen veranderen bij elke trekking.

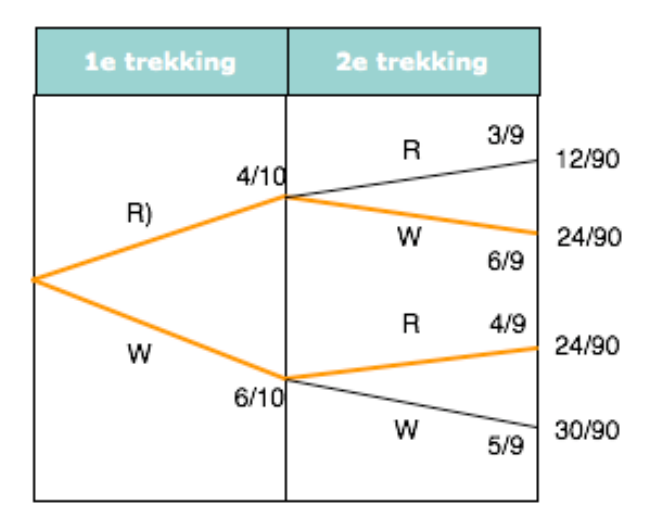

Figuur 14: Kansboom zonder terugleggen

In het bovenstaande voorbeeld beginnen we met een vaas met vier rode en zes witte knikkers. Afhankelijk van wat voor knikker we bij de eerste trekking pakken verandert de kans voor de tweede trekking.

### 2.6 Voorwaardelijke kansen

#### Definities

| Voorwaardelijk<br>P(A B)                      | Gebeurtenis A zal plaats vinden als B ook gebeurt.<br>Notatie voorwaardelijke kans, waarbij A afhankelijk<br>is van gebeurtenis B. |  |  |  |
|-----------------------------------------------|----------------------------------------------------------------------------------------------------|--|--|--|
| Onafhankelijk                                 | Als twee gebeurtenissen geen invloed hebben op elkaar.                                                                             |  |  |  |
| P(A B) = P(A)<br>P(B A) = P(B)<br>Afhankelijk | Gebeurtenissen A en B zijn onafhankelijk van elkaar.<br>Twee kansen die wel onderling zijn verbonden.                              |  |  |  |

### 2.7 Verwerken en toepassen

Geen aantekeningen en notities.

# Afbeeldingen en figuren

| Figuur 1: Steel-blad diagram                        | 5  |
|-----------------------------------------------------|----|
| Figuur 2: Boxplot                                   | 6  |
| Figuur 3: Formule standaarddeviatie                 | 10 |
| Figuur 4: Boomdiagram                               | 11 |
| Figuur 5: Machtsboom                                | 12 |
| Figuur 6: Faculteitsboom                            | 12 |
| Figuur 7: Permutatie formule                        | 13 |
| Figuur 8: Combinatie formule                        | 13 |
| Figuur 9: Roosterdiagram / telrooster               | 14 |
| Figuur 10: Kansberekening bij een toevalsexperiment | 16 |
| Figuur 11: De complementregel                       | 16 |
| Figuur 12: Kansen vermenigvuldigen                  | 17 |
| Figuur 13: Kansen optellen                          | 17 |
| Figuur 14: Kansboom zonder terugleggen              |    |

# Bronnen

Moderne Wiskunde A1-3, ISBN 90-01-60297-5, 2004 Moderne Wiskunde B1-1, ISBN 90-01-60295-9, 2003